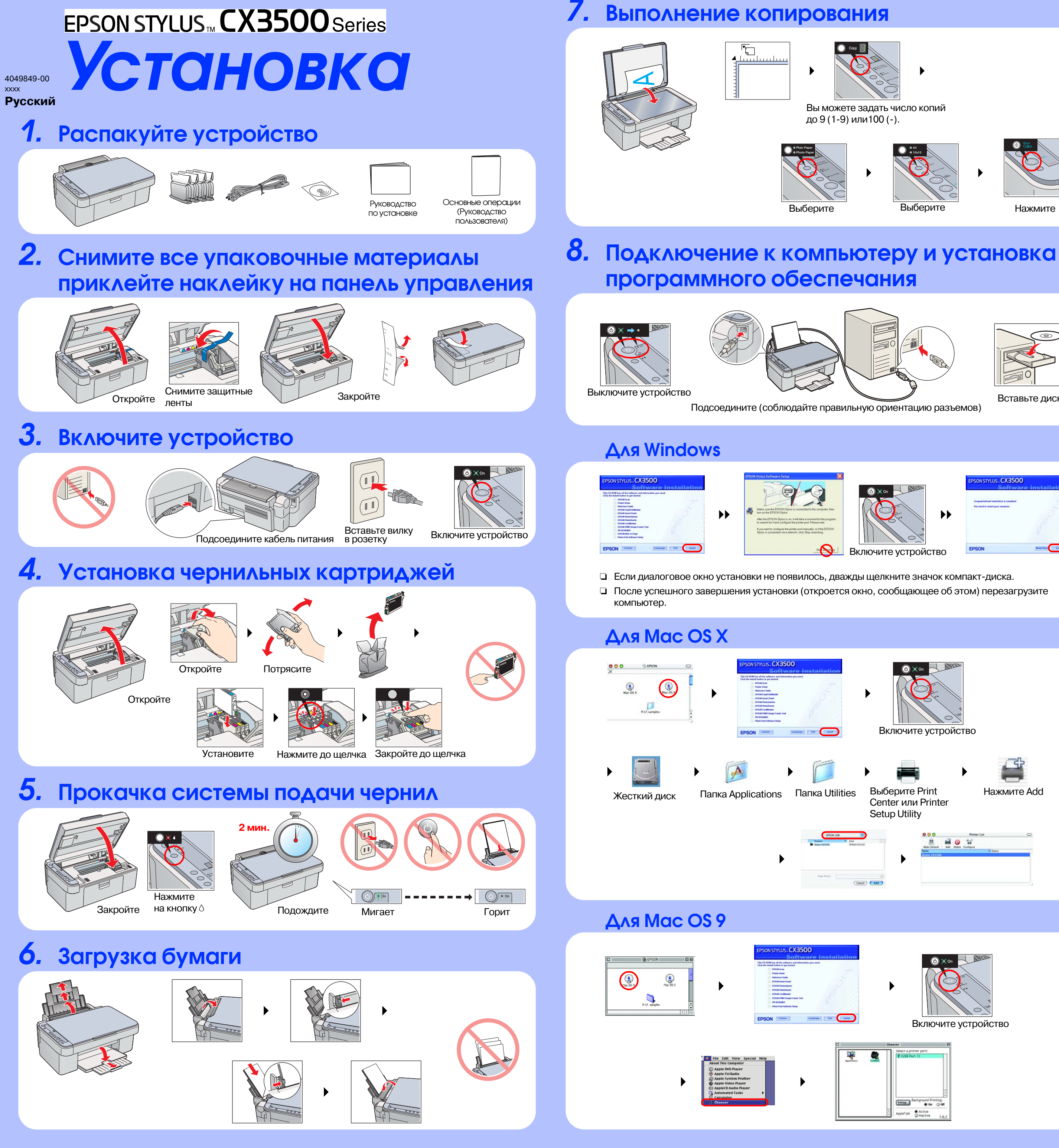

Вставьте диск

Restart Row | East

# Копирование

Травильно подключите

к розетке.

кабель

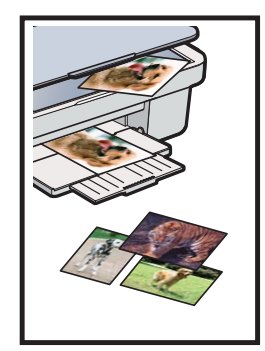

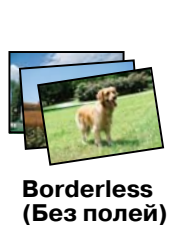

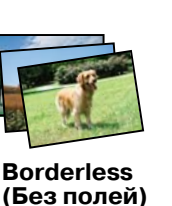

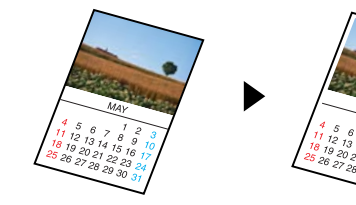

Small Margin (С малыми полями)

За дополнительной информацией о копировании обратитесь к Руководству пользователя «Основные операции».

## Сканирование

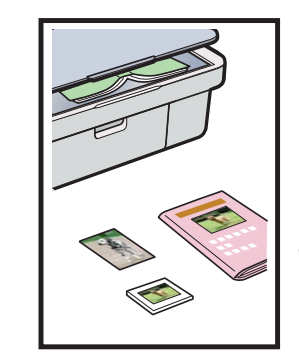

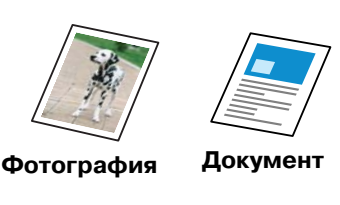

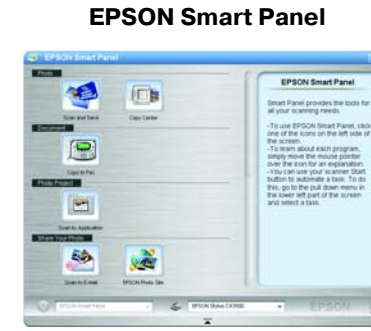

Программа EPSON Smart Panel помогает управлять сканированием изображений, отправкой их по факсу и электронной почте. Подробнее см. в интерактивном Справочном руководстве.

## Печать

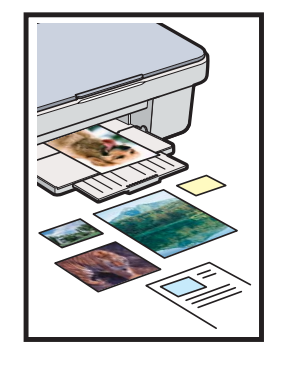

### **EPSON PhotoQuicker**

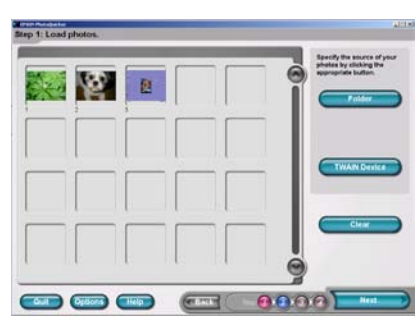

Вы можете печатать документы и web-страницы из ваших приложений. Вы также можете создавать открытки и плакаты. Управление этими операциями существенно облегчает программа EPSON PhotoQuiker. Подробнее см. в интерактивном Справочном руководстве.

### Дополнительные сведения

| Руководство пользователя<br>«Основные операции» | Описывает основные операции копирования, печати, сканирования документов и др. в автономном режиме                                                                                                    |
|-------------------------------------------------|----------------------------------------------------------------------------------------------------|
| Интерактивное Справочное<br>руководство         | В этом документе приведены основные сведения о печати и сканировании. Также<br>включены советы по обслуживанию и устранению неполадок и сведения о технической<br>поддержке пользователей. Дважды щелкните на значке ESCX3500 Reference Guide<br>(Справочное руководство) на рабочем столе |

#### Срок службы изделия: 3 года

Изготовитель: Seiko EPSON Corporation (Япония).

Юр. адрес: 4-1, Ниси-Синздюку, 2-Чоме, Синздюку-ку, Токио, Япония

Продавец: Компания «Эпсон Европа Б.В.» (Нидерланды). Юр. адрес: Нидерланды, Амстердам 1096ЕЈ, Энтрада 701

Юридический адрес Московского представительства: Россия, г. Москва, 129110, ул. Щепкина, д. 42, стр. 2а

#### Авторские права© 2004, Seiko Epson Corporation, Нагано, Япония. Отпечатано в XXXXXX XX.XX-XX

# Устранение неполадок

- Снимите все защитные ленты вокруг крышки отсека картриджей.
- Откройте крышку отсека картриджей и убедитесь что чернильные картриджи установлены правильно.
- Перед повторной загрузкой бумаги выньте оставшуюся бумагу из податчика. Распушите стопкубумаги и подбейте ее на ровной плоскости.

# Функции

Правильно

- подсоедините USB-кабель.
- Проверьте, что установка драйверов принтера исканеравыполнена правильно.